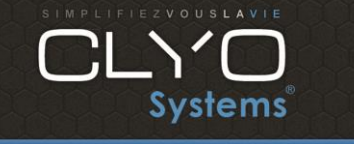

Page 1 sur 13

Au préalable, munissez-vous:

- de la boîte noire
- de la carte d'activation (envoyée au client par le SPF Finances)
- du code pin (envoyé au client par courrier par le SPF Finances)
- des coordonnées complètes de l'établissement
- du nom du responsable de l'établissement
- du n° de TVA de l'établissement
- du numéro de série de la boîte noire
- du numéro de série de la caisse ou pc du client

Faites une sauvegarde sur un support externe ou sur un disque autre que le « C : » du dossier Clyo se trouvant sur le « C : » et datez le.

Ensuite, commencez :

- Installer la version certifiée du logiciel Clyo : www.clyosystems.com/download/Clyo\_MAJ\_5\_17\_04Cert.exe
- 2. Brancher la boîte noire sur le port COM 1 (port série de droite quand on regarde l'écran tactile)
- 3. Insérer la carte d'activation SPF Finances
- 4. Installez sur la caisse en utilisant Chrome ou Firefox (internet explorer bloque les liens):
- FDM.Server.win.x86.x64\_2\_2\_8.msi sur la caisse connectée à la boite noire voir lien suivant :

www.clyosystems.com/download/FDM.Server.win.x86.x64 3 5 13.msi

 FDM.ClientSDK.win.x86.x64\_2\_2\_8.msi sur toutes les caisses voir lien suivant : www.clyosystems.com/download/FDM.ClientSDK.win.x86.x64\_3\_3\_11.msi

quand l'installation de ces deux lien est terminée, cette fenêtre apparaît :

| 6        | Serveurs FDM | ×      |
|----------|--------------|--------|
| Serveurs |              |        |
|          |              |        |
|          |              |        |
|          |              |        |
|          |              |        |
|          |              |        |
|          |              |        |
|          |              |        |
| Nouveau  |              | Fermer |

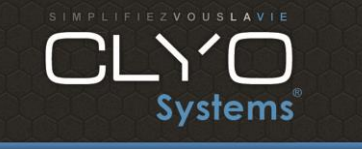

# Installation d'une boite noire avec Clyo

06/2021

2.0

Tech et revendeurs Yoni

Page 2 sur 13

| 0                                                                                                    | Ajouter un nouveau serveur ×                                                                                                    |  |  |  |
|----------------------------------------------------------------------------------------------------|----------------------------------------------------------------------------------------------------|--|--|--|
| -I                                                                                                    | Paramètres d'installation                                                                                                    |  |  |  |
|                                                                                                    | Serveur FDM est installé sur:                                                                                                    |  |  |  |
|                                                                                                    | CaisseMegatron                                                                                                    |  |  |  |
|                                                                                                    | Nom de l'instance serveur FDM: (A-Z, a-z, 0-9)                                                                                                    |  |  |  |
|                                                                                                    |                                                                                                    |  |  |  |
| Si vous exécutez plusieurs serveurs sur le même système, chaque<br>instance doit avoir un nom unique. |                                                                                                    |  |  |  |
|                                                                                                    | Port TCP: 8858<br>Chaque serveur FDM a son propre port écoutant les connexions<br>entrantes. Ce port sur cet ordinateur ne peut pas être utilisé par des<br>autres applications.                   |  |  |  |
|                                                                                                    | ✓ Permettre les connexions distantes.                                                                                                    |  |  |  |
|                                                                                                    | Sans l'option, seulement les connexions des caisses et d'autres<br>serveurs FDM sur le même ordinateur seront acceptées et la gestion du<br>serveur sera impossible à partir d'autres ordinateurs. |  |  |  |
|                                                                                                    | OK Annuler                                                                                                    |  |  |  |

Cliquez juste sur « OK »

| Ð     | Serveurs FDM   |        |
|-------|----------------|--------|
| Serve | ırs installés  |        |
|       | CaisseMegatron |        |
|       | ,              |        |
|       |                |        |
|       |                |        |
|       |                |        |
|       |                |        |
|       |                |        |
|       |                |        |
| Nouve | 3U             | Fermer |

Le serveur boîte Noire est démarré.

<u>Attention</u> : Si celui-ci ne démarre pas c'est que le Framework FULL 4 n'est pas installé sur la caisse, celui-ci est indispensable pour que le serveur FDM fonctionne correctement (cela arrive surtout sur les version de windows antérieure à la 8.1.

Voici le lien de téléchargement : <u>https://www.microsoft.com/fr-fr/download/details.aspx?id=17718</u>

https://www.microsoft.com/fr-fr/download/details.aspx?id=17718

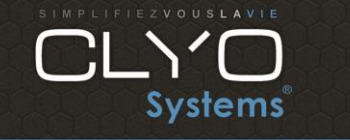

Tech et

revendeurs

Page 3 sur 13

Microsoft .NET Framework 4 (programme d'installation autonome)

| Sélectionnez une |          |   |             |
|------------------|----------|---|-------------|
| langue :         | Français | ~ | Télécharger |

Le package redistribuable Microsoft .NET Framework 4 installe le runtime .NET Framework et les fichiers associés requis pour exécuter et développer des applications pour cibler .NET Framework 4.

| Détails                     |                       |
|-----------------------------|-----------------------|
| Version :                   | Date de publication : |
| 4                           | 21/02/2011            |
| Nom du fichier :            | Taille du fichier :   |
| datNatEv40 Evil v06 v64 ava | 49.1 MR               |

5. Paramétrez votre boite noire suivant les manuels nommés :

Vous pourrez vous aider des manuels nommés pour configurer celle-ci :

- Part 1 Installation Guide.pdf
- Part 2 Configuration Manual.pdf
- Part 3 User Manual.pdf

Ou basez vous sur les points suivants :

Allez dans un browser Chrome ou Firefox (internet explorer bloque les liens) sur le poste ou est branché la boite noire à cette adresse : <u>http://127.0.0.1:8858/Diagnostics</u>

Enregistrez cette page dans les favoris du Browser.

5.1 Indiquer dans la première page qu'il s'agit d'un serveur autonome (cochez la première ligne)

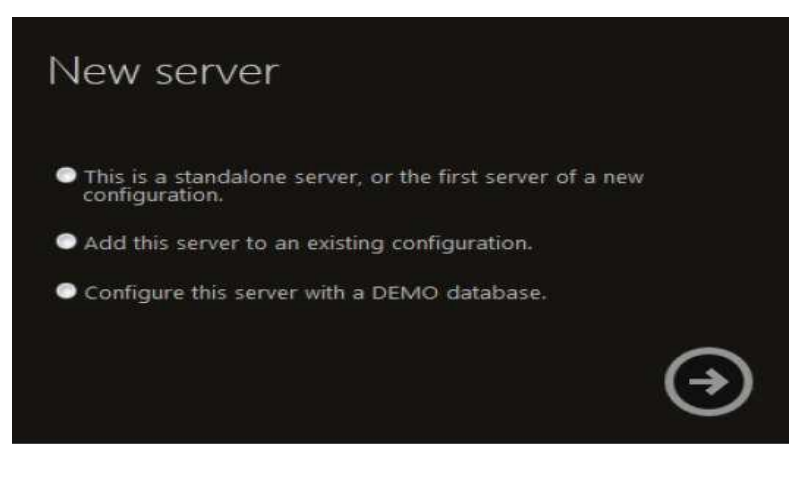

puis cliquez sur

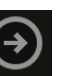

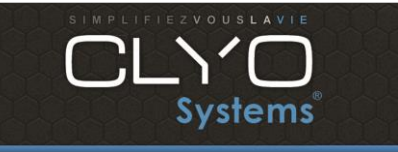

Page 4 sur 13

## 5.2 Sélectionnez le port COM1

|                 | New server<br>Serial ports to use |   |
|-----------------|-----------------------------------|---|
|                 | СОМЗ<br>СОМ4                      |   |
|                 | ¢                                 | € |
| Puis cliquez su | ır →                              |   |

# 5.3 Définissez les différents Mot de Passe :

| New server<br>Built-in accounts p | assword setup |
|-----------------------------------|---------------|
| Administrator                     | Administrator |
| User                              | User          |
| Guest                             | Guest         |
| Support                           | Support       |
| ¢                                 | (1)           |

Pour Megatron : Administrator : Nom de l'établissement + 2016 User : 1234 Guest : 4321 Support : MeG... 808

Prendre une copie d'écran ou une photo ou noter les les login et mot de passe à remettre au responsable.

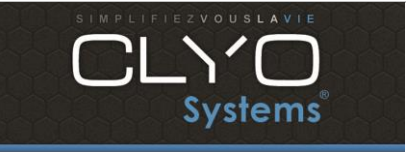

revendeurs Yoni

Tech et

Page 5 sur 13

6. Dans le Menu Principal :

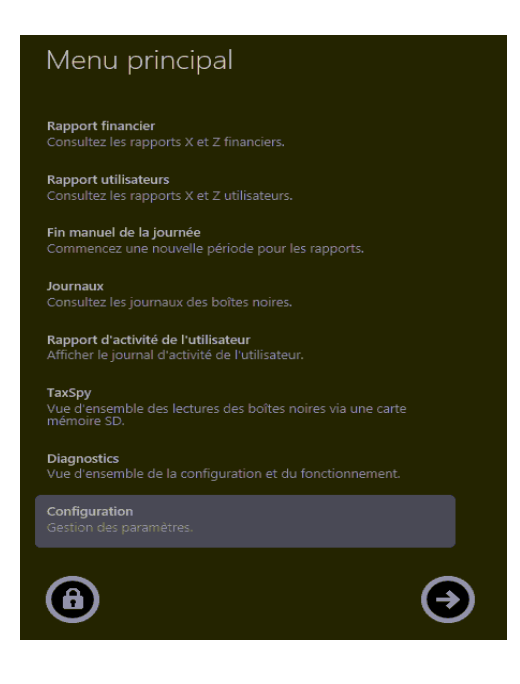

cliquez sur Configuration puis sur

Vous allez pouvoir configurer la boîte noire étape par étape :

6.1 Cliquez sur Entreprise puis sur

| Numéro de TVA                     | BE 0431.880.622             |
|-----------------------------------|-----------------------------|
| Nom de la société                 | Le Levain                   |
| Rue + numéro                      | Grand-Rue 7                 |
| Code postal + ville               | 6200 Châtelet               |
| Pays                              | Belgique                    |
| Email                             | therese.guilmin@lelevain.be |
| N° de téléphone                   | 071244790                   |
| Personne de contact               | Thérèse Guilmin             |
| Déscription                       |                             |
| Téléphone portable                |                             |
| Déscription<br>Téléphone portable |                             |

Complétez les données de l'établissement puis cliquez sur oppour valider

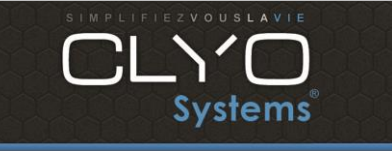

revendeursYoni

Tech et

Page 6 sur 13

6.2 Cliquez sur Carte VSC puis sur

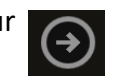

Sélectionnez « Ajouter nouvelle »

|                    | Cartes VSC                                                                  |                                                    |            |
|--------------------|-----------------------------------------------------------------------------|----------------------------------------------------|------------|
|                    | Ajouter nouvelle<br>Enregistrez une carte VSC.                              |                                                    |            |
|                    | 0431880622-001<br>Cette carte VSC a été utilis<br>numéro de la production 1 | ée demière par le boîte noire ave<br>BMC01007911'. | c le       |
|                    | G                                                                           |                                                    | €          |
| cliquez ensuite su | ur 🔿                                                                        |                                                    |            |
|                    | Carte VSC                                                                   |                                                    |            |
|                    | Numéro de carte                                                             | 0431880622-001                                     |            |
|                    | Déscription                                                                 |                                                    |            |
|                    | PIN                                                                         |                                                    |            |
|                    | Accepter cette carte                                                        |                                                    |            |
|                    | ¢                                                                           |                                                    | $\bigcirc$ |

Indiquez le numéro de carte correspondant à la carte envoyée par le SPF Finance (Attention : n'oubliez d'insérer la carte au préalable dans la boîte noire)

Indiquez le code PIN reçu par courrier par le client et cliquez sur

📀 pour valider

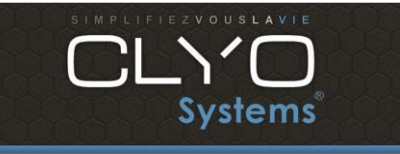

noire avec Clyo

Page 7 sur 13

Tech et

Yoni

revendeurs

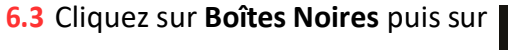

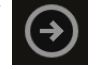

Sélectionnez « Ajouter nouvelle »

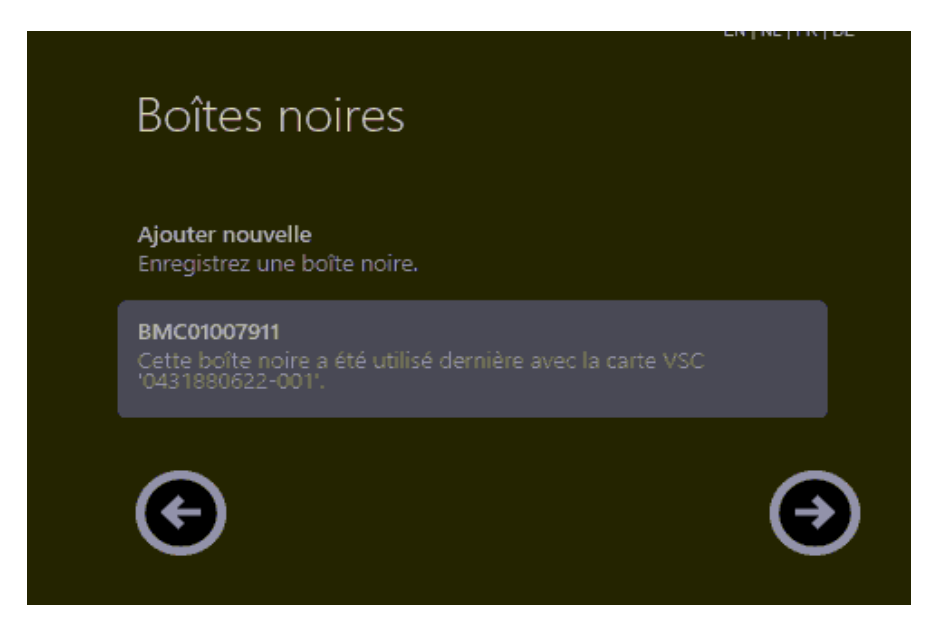

Cliquez ensuite sur

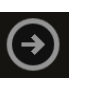

Indiquez le numéro de série de la boîte noire que vous avez connectée à la caisse

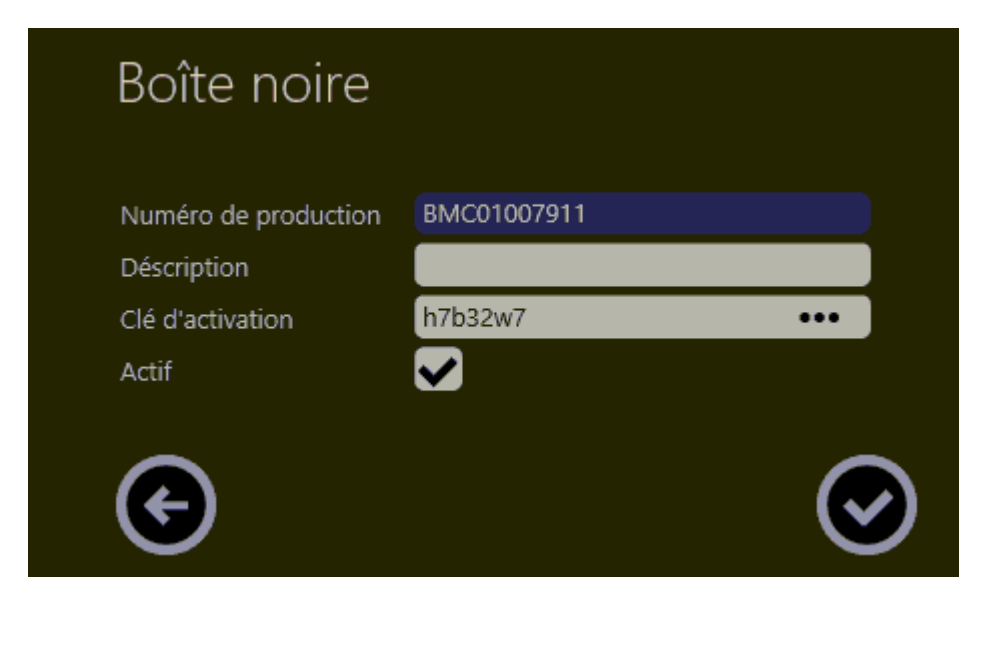

Cliquez sur les 3 petits points pour obtenir une clé d'activation

••• ensuite cliquez sur

 $\bigcirc$ 

pour valider.

Faites une pause dans la configuration de la boîte noire pour terminer la configuration de Clyo :

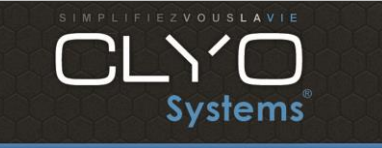

Page 8 sur 13

7. Récupérez le fichier fdm.key à cette adresse : <u>ATTENTION</u> : Chrome ou Firefox (internet explorer bloque les liens)

## http://127.0.0.1:8858/KeyFile (Mot de passe : CLYO)

Insérez le fichier fdm.key dans le répertoire Clyo de la caisse principale mais aussi des postes secondaires s'il y en a (back office compris)

8. Paramétrage dans Clyo Systems :

### Attention :

- Vous devez insérez la licence du logiciel Clyo du client au préalable s'il s'agit d'une nouvelle installation de caisse.
- Chaque module de clyo doit être démarré en tant qu'administrateur !
   Cliquez droit sur les modules dans le dossier Clyo, onglet Compatibilité, Modifier les paramètres pour tous les utilisateurs, Exécuter ce programme en tant qu'administrateur

| orce programme i<br>correctement sur<br>e mode de compa<br>-Mode de compa | une version an<br>atibilité adapté a<br>tibilité | térieure de Windov<br>à cette version ant | érieure.     |
|---------------------------------------------------------------------------|--------------------------------------------------|-------------------------------------------|--------------|
| Exécuter ce<br>Windows 8                                                  | programme en                                     | mode de compatib                          | lité pour :  |
| Paramètres                                                                | r róduit                                         |                                           |              |
| Couleur 8 bits                                                            | (256) V                                          |                                           |              |
| Exécuter av                                                               | ec une résolutio                                 | on d'écran de 640 s                       | c 480        |
| Désactiver l'                                                             | échelonnage d'                                   | affichage si haute i                      | résolution   |
| Exécuter ce                                                               | programme en                                     | tant qu'administrat                       | teur         |
| Activer ce p                                                              | rogramme pour                                    | qu'il utilise les fichi                   | ers OneDrive |
|                                                                           |                                                  |                                           |              |
|                                                                           |                                                  |                                           |              |

Appliquer et OK

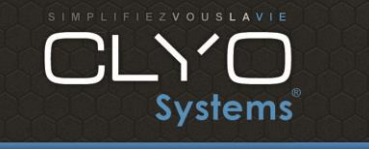

revendeurs Yoni

Tech et

Page 9 sur 13

Ensuite, allez dans Paramètres – Paramètres Périphériques Cliquez sur le bouton « Activer la boite noire »

| Péripheriques Interfaces                                                                                                    | Monayeurs                                                                                                    |                |                                  |
|----------------------------------------------------------------------------------------------------|----------------------------------------------------------------------------------------------------|----------------|----------------------------------|
| Péripheriques     Interfaces       © Ouverture tiroir     Ticket 1     Modifier       © Ticket 1     Séquence       © Port de communication       0     Test       © Ouverture tiroir a la fin de       Port de communication       3       Connexion       9600,N,8,1       Message d'accueil afficheur client       Bonjour!       ✓       ✓       ✓       Øfficher toujours le total       Test       ✓       Øfficher toujours le total       Test       ✓       Øfficher toujours le total       Test       ✓       Port de communication       1       Test       ✓       Øfficher toujours le total       Test       ✓       Port de communication       0       Connexion TPE - Carte bleue       Port de communication       1200,e.7.1       Interface caméra       Interface Vegeo       Serveur       Port | Monayeurs  Gestion vendeur  Vendeur manuel  Mode badge / báton  Vendeur fixe Uvendeur fixe Uvendeur fixe Uvendeur fixe Uvendeur fixe Esteur addimat  Balance Port de communication Préfixe code barre prix Longueur fixe du code barre Préfixe code barre prix Longueur fixe du code barre Dréfixe code barre travelator Délimiter inventaire  Affichage écran cuisine Ava  Affichage écran cuisine Ava  Taille police  I hauteur de ligne  Colueur sur les articles  Affichage de la désignation longe |                | Exécuter un fichier au démarrage |
| Affichage de la note sur écran client                                                                                                    | Doseur Haxe Systems Eur<br>Port 6 Connexion 9600,<br>Auper                                                                                                    | oCave<br>0.7,1 |                                  |

| Diagnostic | Boite Noire            |   |      |
|------------|------------------------|---|------|
|            |                        |   |      |
|            | Etapes de vérification |   | Test |
|            | Fichier fdm.key trouvé |   |      |
|            | Communication OK       |   |      |
|            |                        |   |      |
|            | Abandon                | ~ | Ok   |

 Si un des messages est en rouge, consultez le fichier BoiteNoire.log (dans le répertoire Clyo).

Le bouton « Test » permet de tester manuellement la configuration sans sortir du logiciel.

Appuyez sur Ok :

| SIMPLIFIEZVOUSLAVIE<br>CLN<br>Systems® | Installation d'une boite | 06/2021          | Tech et revendeurs |
|----------------------------------------|--------------------------|------------------|--------------------|
|                                        | noire avec Clyo          | 2.0              | Yoni               |
|                                        |                          | Page <b>10</b> s | ur <b>13</b>       |

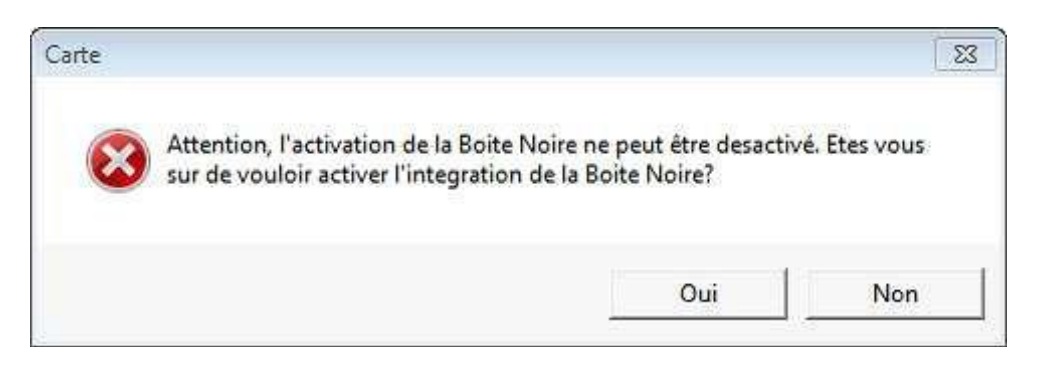

Si l'activation est opérationnelle vous verrez dorénavant dans Paramètres Périphériques

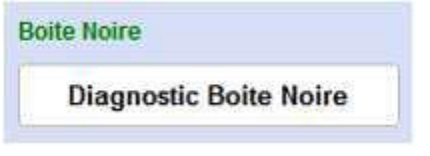

Allez dans le module de caisse :

Vérifiez que vous avez bien les informations suivantes (en haut à gauche) :

- Version du logiciel certifié
- Numéro d'identification de la caisse

| CLYO<br>Systems Wendred<br>Date trav<br>v5.11,55             | endredi 5 Février 2016 14:03 Numéro d'identification de<br>ate travail 05/02/2016 la caisse<br>5.11,55 BCL Y00101BJBIO |                             |
|--------------------------------------------------------------|----------------------------------------------------------------------------------------------------|-----------------------------|
| Panini 4 fromages<br>3,60<br>Version du logiciel<br>certifié | Futomaki avocat<br>7,00                                                                                                | Futomaki vegetarien<br>6,00 |
| Panini saumon<br>5,20                                        | Salade verte<br>6,00                                                                                                   | Salade christies<br>12,00   |

Retourner ensuite à la configuration de la boîte noire :

| SIMPLIFIEZVOUSLAVIE | Installation d'une boite |
|---------------------|--------------------------|
| Systems             | noire avec Clyo          |

Page 11 sur 13

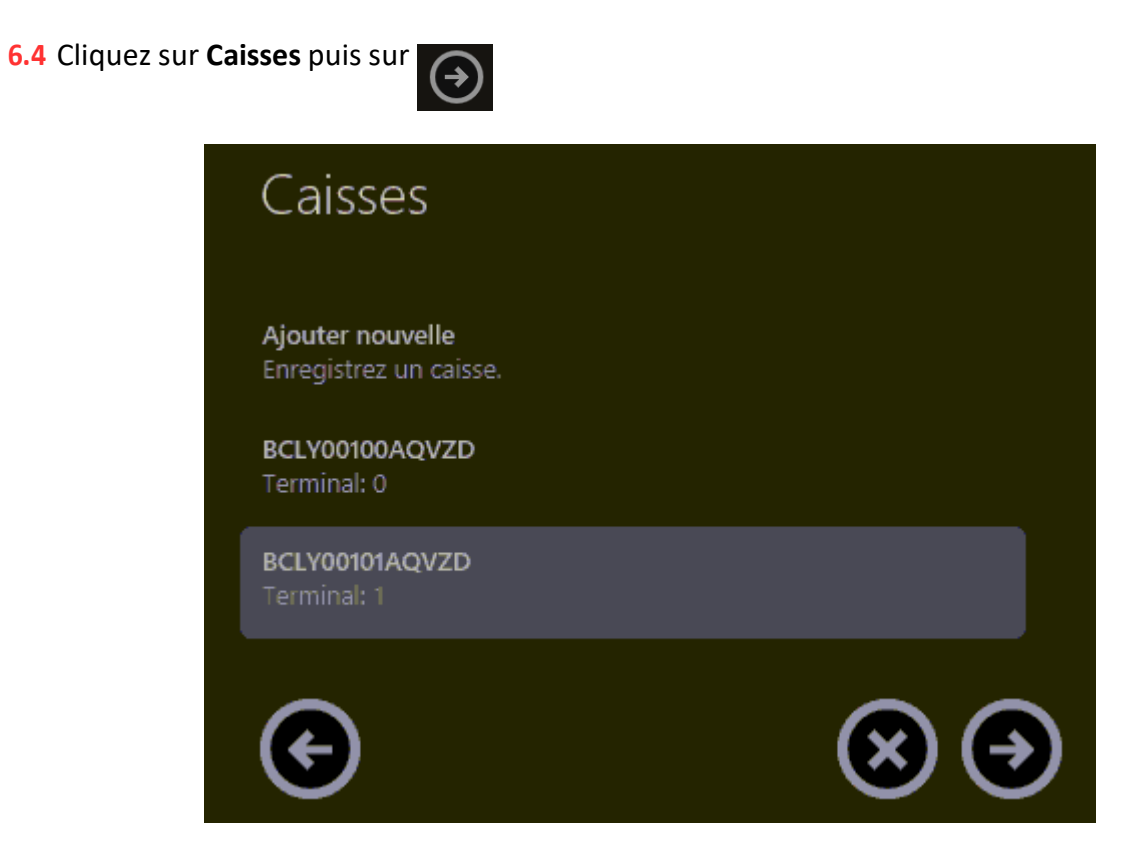

Cliquez sur le numéro de série qui est apparut (celui-ci n'apparaît pas tant que la liaison avec Clyo n'est pas faite) puis cliquez sur

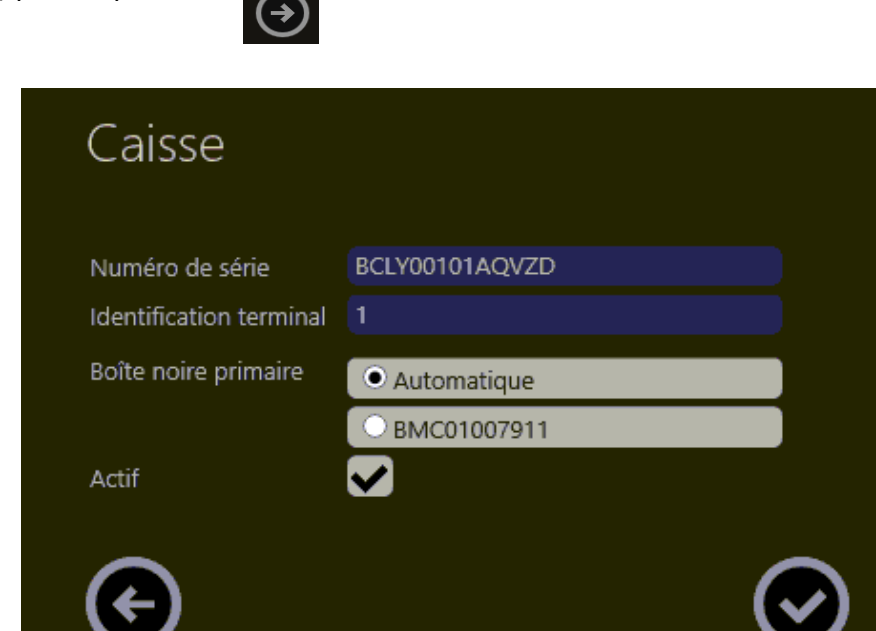

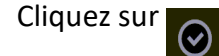

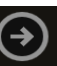

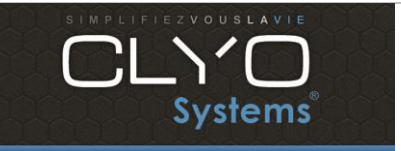

Tech et

Yoni

revendeurs

Page 12 sur 13

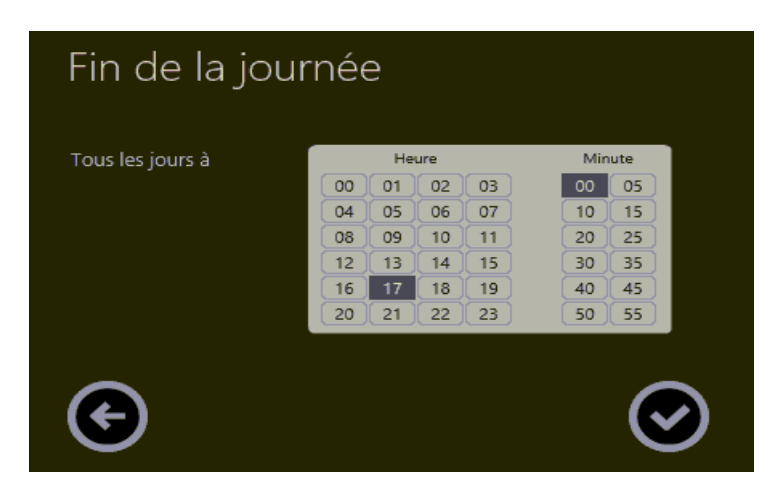

Sélectionnez l'heure de fin de journée en fonction de l'établissement, par défaut 6h00 du matin puis cliquez sur

 $\odot$ 

6.6 Cliquez sur Fichier clé puis sur

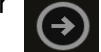

Complétez la phrase de passe : CLYO et cliquez sur

Votre Boite noire est désormais opérationnelle.

### 9. Attention :

9.1 Créer un nouveau profil dans les Autorisation Serveur :

|                                                                             | Paramètres v5.11.64                                                                                     |                                                   |  |  |
|-----------------------------------------------------------------------------|----------------------------------------------------------------------------------------------------|---------------------------------------------------|--|--|
| cle Imprimante Vendeur Paramètres Langue Plan de salle RAZ A propos de      |                                                                                                    |                                                   |  |  |
| SUPPORT MEGATRON                                                            | Ajouter un profil 🔯 Supprimer le profil                                                                 |                                                   |  |  |
| ✓ Impression C.A. de tous les vendeurs                                      | Changement couvert bande de contrôle                                                                    | T Interdire l'annulation avant encaissement       |  |  |
| Impression C.A. Vendeur                                                     | Modification de la caisse (Règlements)                                                                  | Ligne en retour                                   |  |  |
| V Linne nerte                                                               | Vérification journées antérieures                                                                       | Ligne offerte                                     |  |  |
| Consultation de tous les vondeurs                                           | 77 Devemont Invitation / Maison / Compte client                                                         | Annulation ticket                                 |  |  |
| Consultation de tous les vendeurs                                           | V Payement invitation / Maison / Compte client                                                          | ☑ Offrir ticket                                   |  |  |
| 🗸 Panneau C.A. par vendeur                                                  | Autoriser paiement (encaissement)                                                                       | Interdire l'annulation après l'impression du      |  |  |
| Impression C.A. statistiques                                                | Changement de niveau prix                                                                               | ticket client                                     |  |  |
| Affichage C.A. statistiques                                                 | Changement de caisse                                                                                    | Forcer stock dans compteur                        |  |  |
| Affichance journal de vonte                                                 | C Changement / transfort do table                                                                       | Prix libre négatif                                |  |  |
| Anichage journal de vente                                                   | V Changement / transfert de table                                                                       | Clôture                                           |  |  |
| ✓ Impression journal de vente                                               | 🔽 Changement de vendeur                                                                                 | ✓ Réédition clôture                               |  |  |
| Impression journal des Offerts                                              | 🔽 Changement de couvert                                                                                 | Suppression d'un client                           |  |  |
| ✓ Note client                                                               | 🔽 Touche offert                                                                                         | ✓ Intervenant restaurant                          |  |  |
| Bande de contrôle                                                           | I Note négative                                                                                         | 🔽 Intervenant brasserie                           |  |  |
| Duplicata bande de contrôle                                                 | I Vente emportée                                                                                        | Intervenant ajout note (modification)             |  |  |
| Annulation ticket bande de contrôle                                         | 🔽 Accès programme carte                                                                                 | Untervenant ancaissement                          |  |  |
| Accès aux paramètres                                                        | Acces aux autorisations carte                                                                           | Accès au stock                                    |  |  |
| Accès aux statistiques                                                      | Consultation des règlements                                                                             | I imiter l'accès au stock aux entrées stock       |  |  |
| Débloquer une table                                                         | I ✓ Edition note                                                                                        | Initial Pactors au slock aux entrees slock        |  |  |
| Ouverture Tiroir                                                            | 🔽 Entrée caisse avec mot de passe                                                                       | Mode Resserie                                     |  |  |
| Ouverture tiroir par encaissement                                           | Modification du prix de vente                                                                           | • Mode Brassene                                   |  |  |
| <ul> <li>Impression automatique annulation bande de<br/>contrôle</li> </ul> | Paramétrage Synchronisation                                                                             | Accès à Synchronisation                           |  |  |
| Bloquer l'accès aux paramètres des Pockets                                  | Fermeture Synchronisation                                                                               | Ticket restaurant manuel                          |  |  |
| Z Dépassement du seuil du découvert autorisé (client)                       | Bloquer l'accès aux fiches clients                                                                      |                                                   |  |  |
| Bloquer le changement de base de donnée                                     | Bloquer l'accès à Mes Abonnements                                                                       | Modification des heures de pointage               |  |  |
| Marguago dos appulós (sur tickot avant encelesement)                        | Interdire la suppression d'un abonnement                                                                | Dointago pour un autro vondour                    |  |  |
| Autoriser les espèces quand le CashDro est activé                           | Interdire la création et la modification d'un client     Bloquer la modification / suppression d'un RDV | Ne pas afficher le C.A dans le comptage de caisse |  |  |

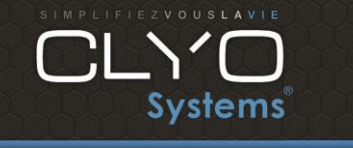

Page 13 sur 13

**9.2** Créez un utilisateur **Technicien avec ce profil (Support Megatron)**: pour nous : **MEGATRON** avec le mot de passe **7840** et le numéro de sécurité social : **0000000097** (obligatoire par le SPF Finances)

Ce numéro de sécurité social, unique et identique pour tous les supports boîte noire, vous permettra de vous loguer sur la caisse des clients et de faire des tests sur la caisse justifiables auprès du SPF Finances Belge.

**9.3** Pour que le client puisse utiliser la caisse, il est indispensable de créer un vendeur avec son numéro de registre national Belge (numéro repris au dos de la carte d'identité Belge). Ce numéro se compose de 11 chiffres, indiquez ces chiffres sans point et sans trait-d'union.

Chaque Employé de l'établissement doit être créer dans les vendeurs et posséder un login, un mot de passe lié à son numéro de sécurité social car chaque employé de la société doit pointer ses heures d'arrivées et de sortie

**9.4** Ensuite vérifiez que le profil qui ne sont pas Manager sur la caisse (Serveur, ...) n'ont pas la possibilité de modifier les heures de pointage et de pointer pour un autre vendeur :

Modification des heures de pointage

Pointage pour un autre vendeur

**9.5** Il est impératif de créer la fonction **Pointeuse** sur la caisse du client (si ce n'est pas déjà fait), car chaque employé de la société doit pointer ses heures d'arrivée et de sortie

**9.6** Formez le client sur les changements de Clyo version certifiée. Voir PDF **Changements Clyo version Certifiée**.